# Manual de Netmrg

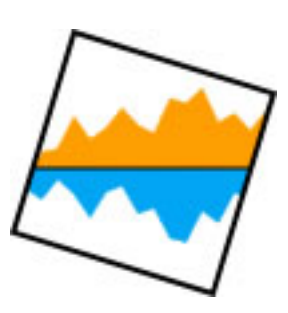

David Pérez Antonio Calderón Jaume Barceló Vicens

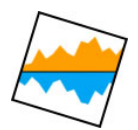

## Índice

| 1. | Introducción                                            | 3   |
|----|---------------------------------------------------------|-----|
| 2. | Manual de instalación y configuración de los servidores | 4   |
| 3. | Aprendiendo a monitorizar con NetMRG                    | 7   |
| 4. | Creación de monitores                                   | .10 |
| 5. | Creación de Scripts con Netmrg                          | .13 |

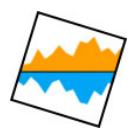

### 1. Introducción

El presente documento muestra de forma sencilla la instalación, configuración y utilización de la herramienta de monitorización NetMRG. El documento trata de ser una guía práctica que podrá ser utilizada por cualquier usuario que disponga de un entorno similar.

En el documento se describe de manera detallada todos los pasos que deberemos seguir para instalar, configurar y comenzar a utilizar Netmrg de manera básica.

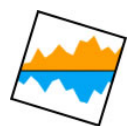

### 2. Manual de instalación y configuración de los servidores

#### Servidor Maxpower: 193.145.46.3

#### [1] Accedemos via SSH a nuestro servidor como usuario \*root\*

#### [root@Maxpower ~]# ssh root@193.145.46.3 The authenticity of host '193.145.46.3 (193.145.46.3)' can't be established. RSA key fingerprint is 51:12:b0:ac:31:e1:81:ca:e8:0b:8a:80:6d:9e:0b:bf. Are you sure you want to continue connecting (yes/no)? yes Warning: Permanently added '193.145.46.3' (RSA) to the list of known hosts. root@193.145.46.3's password: Last login: Wed May 2 09:38:45 2007 from 193.145.45.142

#### [2] Descargamos NetMRG mediante el comando wget

```
[root@Maxpower ~]# wget
http://ftp.debian.org/debian/pool/main/n/netmrg/netmrg_0.18.2.orig.tar.gz
--09:43:52--
http://ftp.debian.org/debian/pool/main/n/netmrg/netmrg_0.18.2.orig.tar.gz
Resolviendo ftp.debian.org.. 128.101.240.212
Connecting to ftp.debian.org|128.101.240.212|:80... conectado.
Petición HTTP enviada, esperando respuesta... 200 OK
Longitud: 502492 (491K) [application/x-tar]
Saving to: `netmrg_0.18.2.orig.tar.gz'
```

100%[========] 502.492 32,7K/s in 28s

09:44:21 (17,2 KB/s) - `netmrg\_0.18.2.orig.tar.gz' saved [502492/502492]

#### [3] Descomprimimos

[root@Maxpower ~]# tar -xzvf netmrg\_0.18.2.orig.tar.gz

#### [4] Examinamos el fichero con las instrucciones de instalación

[root@Maxpower netmrg-0.18.2]# vim INSTALL

## [5] Lanzamos "configure" pero vemos que faltan dos paquetes, los instalamos desde los repositorios de software

[root@Maxpower netmrg-0.18.2]# ./configure

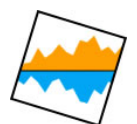

#### librerias que faltan:

yum install mysql-devel
yum install snmp-devel

#### [6] MAKE && MAKE INSTALL OK

[root@Maxpower netmrg-0.18.2]# make && make install

#### [7] Iniciamos MySQL

[root@Maxpower netmrg-0.18.2]# /etc/init.d/mysqld start &
[1] 13861
[1]+ Done /etc/init.d/mysqld start

#### [8] Creamos nuestra BBDD para NetMRG: <netmrg>

[root@Maxpower netmrg-0.18.2]# mysqladmin create netmrg

#### [9] Cargamos el correspondiente fichero de configuración

[root@Maxpower ~]# mysql -u root -p netmrg < share/netmrg.mysql Enter password: ERROR 1064 (42000) at line 11: You have an error in your SQL syntax; check the manual that corresponds to your MySQL server version for the right syntax to use near 'condition smallint(6) NOT NULL default '0', logic\_condition smallint(6) NOT NU' at line 5

-> Existen ERRORES en el fichero <netmrg.mysql> VER (\*)

#### [root@Maxpower netmrg-0.18.2]# mysql -u root -p

Enter password: Welcome to the MySQL monitor. Commands end with ; or g. Your MySQL connection id is 13 to server version: 5.0.27

Type 'help;' or '\h' for help. Type '\c' to clear the buffer.

#### [10] Generamos usuario con password <netmrgpass>

mysql> grant all on netmrg.\* to netmrguser@localhost identified by 'netmrguser'; Query OK, 0 rows affected (0.00 sec) mysql> quit

#### [11] Modificar configuración Apache

[root@Maxpower netmrg-0.18.2]# vi /etc/httpd/httpd.conf añadimos al final: #include /usr/local/etc/netmrg.conf

#### [12] Reiniciamos Apache

| [root@Maxpower  | netmrg-0.18.2]# | /etc/init.d/httpd | restart |
|-----------------|-----------------|-------------------|---------|
| Parando httpd:  |                 | Γ                 | OK ]    |
| Iniciando http: | l: httpd:       | [                 | OK ]    |

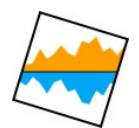

#### [13] Modificamos XML de NetMRG

</database>

#### [14] Finalmente accedemos a NetMRG:

http://193.145.46.3/netmrg/login.php
admin:nimda

Vemos que funciona (\*) SOLUCION al problema detectado

[root@Maxpower netmrg-0.18.2]# vim share/netmrg.mysql editamos fichero cambiando "condition" por "condicion" dentro de la tabla conditions

[root@Maxpower netmrg-0.18.2]# vim src/events.cpp
editamos fichero cambiando "condition" por "condicion"

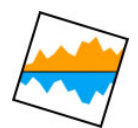

## 3. Aprendiendo a monitorizar con NetMRG

#### [1] Editamos XML

```
vi /usr/local/etc/netmrg.xml
```

```
<website>
      <company>NETS</company>
      <companylink>http://code.google.com/p/location-aware-ad-
browsing/</companylink>
      <webhost>http://localhost</webhost>
      <webroot>/netmrg</webroot>
      <externalauth>false</externalauth>
</website>
```

#### [2] Editamos /etc/crontab

Especificamos cada cuando se debe ejecutar una acción

o conectando como el usuario <netmrg> crontab -e (comando crontab para el usuario que lo ejecuta) crontab -l (lista todo el crontab de un usuario)

Editamos /etc/crontab para ejecutar la acción cada 5 minutos:

<minutos><horas><dia del mes><mes><dia de la semana>

\* /5 \* \* \* netmrg /usr/local/bin/netmrg-

NOTA: Vemos que dividiendo por 5 las horas se ejecutará el script cuando el módulo sea cero, lo que significa ejecución cada 5 minutos.

```
Contenido fichero /etc/crontab:
$ vim /etc/crontab

SHELL=/bin/bash
PATH=/sbin:/bin:/usr/sbin:/usr/bin
MAILTO=root
HOME=/
#run-parts
01 * * * * root run-parts /etc/cron.hourly
02 4 * * * root run-parts /etc/cron.daily
22 4 * * 0 root run-parts /etc/cron.weekly
42 4 1 * * * root run-parts /etc/cron.monthly
*/5 * * * netmrg /usr/local/bin/netmrg_cron.sh
```

En este punto ya se ha finalizado la instalación y configuración obteniendo la ejecución del polling cada 5 minutos

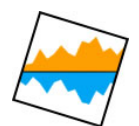

#### [3] Verificamos que el servicio SNMP esté arrancado

/etc/init.d/snmpd status

[root@Maxpower netmrg-0.18.2]#/etc/init.d/snmpd status
snmpd está parado

[root@Maxpower netmrg-0.18.2]#/etc/init.d/snmpd start Iniciando snmpd: [OK]

#### [4] Aprendiendo a configurar el servicio SNMP

Editamos /etc/snmp/snmpd.conf donde podemos crear grupos de usuarios y especificar sus permisos. Crearemos un usuario que tenga permisos de lectura pero no de escritura:

```
#creacion de usuario (section name,source,community)
com2sec readonly default public
```

#creacion de grupo
group readonlygroup v1 readonly

#creamos vista
view all included .1

#.1 OID MIB=visibilidad total
access readonlygroup "" any noauth exact all none none

#### [5] Reiniciamos el servicio snmpd

[root@Maxpower netmrg-0.18.2]#/etc/init.d/snmpd restart
Parando snmpd: [OK]
Iniciando snmpd: [OK]

#### [6] Comprobamos la configuración

Exploramos todo el árbol MIB con la versión 1 de SNMP en la community public y en el host localhost

[root@Maxpower netmrg-0.18.2]#snmpwalk -v1 -c public localhost

Si queremos ver el contenido de todas las MIBs:

[root@Maxpower netmrg-0.18.2]#snmpwalk -v1 -c public localhost .1

donde .1 nos permite explorar desde la raiz

Ejemplo de output del comando snmpwalk: IPV6-MIB::ipv6IfOperStatus.3=INTEGER:up(1)

[root@Maxpower netmrg-0.18.2]#snmpwalk -v1 -On -c public localhost

pone el ID numérico

Ejemplo de output del comando snmpwalk con ID numérico:

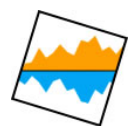

.1.3.6.1.2.1.55.1.5.1.10.3=INTEGER:up(1)

[root@Maxpower netmrg-0.18.2]#snmpwalk -v1 -On -c public localhost .1.3.6.1.2.1.2 Nos retorna lo que cuelga del OID especificado en el comando (1.3.6.1.2.1.2)

```
Ejemplo de output del comando snmpwalk con OID específico: .1.3.6.1.2.1.2.2.1.22.4=OID:.0.0
```

#### [6] Ver el tiempo que lleva activado SNMP

```
[root@Maxpower netmrg-0.18.2]#snmpget -v1 -c public localhost sysUptime Instance
```

Así vemos el tiempo que lleva activado SNMP

#### [7] Veamos el estado de una interficie

[root@Maxpower netmrg-0.18.2]#snmpwalk -v1 -c public localhost .1.3.6.1.2.1.2

```
...
IF-MIB::ifAdminStatus.3=INTEGER:up(1)
IF-MIB::ifOperStatus.3=INTEGER:up(1)
...
```

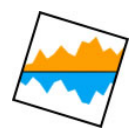

## 4. Creación de monitores

Dentro del grupo que deseemos seleccionaremos la opción 'add' en el apartado 'Monitored devices in group' situada en el borde superior derecho apareciéndonos el siguiente formulario:

| et Met M        | RG                                    |
|-----------------|---------------------------------------|
| Monitoring      | Edit Device                           |
| Groups          | General                               |
| Device Types    | Name:                                 |
| Notifications   |                                       |
| Reporting       | ID as Heat Manage                     |
| Device Tree     | P of Host Name:                       |
| Event Log       |                                       |
| Slide Show      |                                       |
|                 | Device Type:                          |
| Graphing        | Linux Box 😒                           |
| Custom Graphs   |                                       |
| Template Graphs | Disabled (do not monitor this device) |
| Tests           | SNMP                                  |
| Scripts         | SNMP Support:                         |
| SNMP            | No SNMP Support 💌                     |
| SQL             |                                       |
| Admin           | SNMP Read Community:                  |
|                 |                                       |
| Prefe           |                                       |
| Logout          | Recaching Method:                     |
|                 | Refresh on interface count mismatch 🔽 |
| Help            |                                       |
| About           | Advanaced SNMP Options                |
| Manual          | Disable SNMP Listing Chark            |
| Forum           |                                       |
| buys            |                                       |
|                 |                                       |
|                 | SNMP Timeout (microseconds):          |
|                 | 1000000                               |

Ilustración 1 - Añadiendo nuevo dispositivo

Como ejemplo mostraremos los parámetros que deberemos indicar para monitorizar nuestro servidor:

- Nombre que le queremos dar al dispositivo a monitorizar: Maxpower
- IP del dispositivo: 193.145.46.3
- Tipo de disposivo: dejamos la opción por defecto 'Linux Box'
- Versión de SNMP: Dejamos seleccionada SNMPv1
- Community de lectura SNMP: public
- Recaching method: Refresh on interface count mismatch
- Puerto UDP SNMP: 161
- Timeout SNMP (microsegundos): 1000000
- SNMP retries: 3

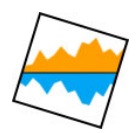

Una vez creado el dispositivo, crearemos un subdispositivo que nos permitirá seleccionar el conjunto de parámetros que queremos monitorizar.

Seleccionaremos el dispositivo anteriormente creado (Maxpower) y seleccionaremos la opción 'add'.

| 🔶 Net MF                                | RG                    |
|-----------------------------------------|-----------------------|
| Monitorina                              | Sub-Device Properties |
| Groups<br>Device Types<br>Notifications | Name:                 |
| Reporting                               | - Sub-Device Type:    |
| Device Tree                             | Group M               |
| Event Log<br>Slide Show                 | Device:               |
|                                         | ServidorGrupoF        |
| Graphing                                |                       |
| Custom Graphs<br>Template Graphs        |                       |
| Tests                                   |                       |
| Scripts<br>SNMP<br>SQL                  |                       |
| Admin                                   | -                     |
| Users<br>Prefs<br>Logout                |                       |
| Help                                    | 1                     |
| About<br>Manual<br>Forum<br>Bugs        |                       |

Ilustración 2 - Añadiendo un subdispositivo

Para añadir por ejemplo una interfaz de nuestro servidor deberemos indicar:

- Nombre que le queremos dar: eth0
- Tipo: Inteface
- Dispositivo al que pertenece: Maxpower

Al seleccionar el subdispositivo creado podremos seleccionar los parámetros que deseamos monitorizar, añadiéndolos todos ellos mediante la opción 'add'

| Monitoring                              | Add Monitor                                       |  |  |
|-----------------------------------------|---------------------------------------------------|--|--|
| Groups<br>Device Types<br>Notifications | General Parameters<br>Monitoring Type:<br>SNMP    |  |  |
| Reporting                               | SNMD Ontions                                      |  |  |
| Device Tree<br>Event Log<br>Slide Show  | SNMP Test:<br>Interfaces - Bytes In               |  |  |
| Graphing                                | Parameters:                                       |  |  |
| Custom Graphs<br>Template Graphs        |                                                   |  |  |
| Tests                                   | Graphing Options                                  |  |  |
| Scripts<br>SNMP<br>SQL                  | Data Type:<br>Counter                             |  |  |
| Admin                                   |                                                   |  |  |
| Users<br>Prefs<br>Logout                | Maximum Value:                                    |  |  |
| Help                                    |                                                   |  |  |
| About<br>Manual<br>Forum<br>Bugs        | Subdevice:<br>ServidorGrupoH - eth0               |  |  |
| 5*                                      | [make minimum undefined] [make maximum undefined] |  |  |

Ilustración 3 - Añadir parámetros a un nuevo Subdispositivo

#### Vemos que podemos seleccionar:

Tipo de monitorización: SNMP SNMP test: inteface – bytes in Parámetros: en este caso no es necesario indicar ningún parámetro

#### Y los datos de configuración de gráficas:

Data type: Counter Valor minimo: 10000000 Sub-dispositivos:

| Test                   | Data              |                        | Graph                         |        |
|------------------------|-------------------|------------------------|-------------------------------|--------|
|                        | Value             | 5.09 M                 |                               | RR     |
| Interfaces - Bytes In  | Rate of<br>Change | 68.37                  |                               | DTOOL  |
|                        | Time Stamp        | 2007-06-16<br>14:20:01 | Fri 12:00 Sat 00:00 Sat 12:00 | / TOBI |
|                        | Value             | 6.32 M                 |                               | Ŗ      |
| Interfaces - Bytes Out | Rate of<br>Change | 190.69                 | 3.0 k                         | 10010  |
|                        | Time Stamp        | 2007-06-16<br>14:20:01 | Fri 12:00 Sat 00:00 Sat 12:00 | TOBI   |

Ilustración 4 - Monitor del nuevo dispositivo

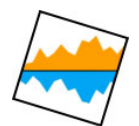

## 5. Creación de Scripts con Netmrg

[1] Crearemos un SCRIPT para mirar la capacidad disponible en el disco duro de nuestro servidor.

Para ello restaremos a la capacidad del disco duro total (hrStorageSize)la capacidad de disco duro usada (hrStorageUsed).

#! /bin/bash

```
total=`snmpwalk -v1 -Ov -c public localhost hrStorageSize.$1 | awk '{ print $2 }'`
used=`snmpwalk -v1 -Ov -c public localhost hrStorageUsed.$1 | awk '{ print $2 }'`
result=$(($total - $used))
echo $result
```

[2] Moveremos el script a /usr/local/libexec/netmrg, para que la aplicación lo reconozca.

[3] Damos permisos al script: chmod 755 script.sh

[4] Añadimos el script en la interface web siguiendo los siguientes pasos:

Vamos a la opción del menú de la izquierda llamada **Tests→Scripts** y seleccionamos la opción 'add'.

| Monitoring                              | Edit Script Test          |
|-----------------------------------------|---------------------------|
| Groups<br>Device Types<br>Notifications | Name:                     |
| Reporting                               | Command:                  |
| Device Tree<br>Event Log<br>Slide Show  | Data Type:                |
| Graphing                                | Standard Out 💌            |
| Custom Graphs<br>Template Graphs        | For use with this device: |
| Tests                                   |                           |
| Scripts<br>SNMP<br>SQL                  |                           |
| Admin                                   |                           |
| Users<br>Prefs<br>Logout                |                           |
| Help                                    |                           |
| About<br>Manual<br>Forum<br>Bugs        |                           |

Ilustración 5 - Añadir un script en la interface web.

#### **Debemos indicar:**

- Nombre del script
- Comando para ejecutarlo
- Tipo de salida

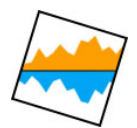

[5] Ponemos el script en el template group para que quede registrado:

#### Monitoring→Groups→Template Group→ Template Linux Box →Network Interface → add

[6] Creamos la plantilla grafica: Template Graphs → Seleccionamos add, donde nos aparecerá la siguiente pantalla:

| 🔫 Net Mi                                | RG              |
|-----------------------------------------|-----------------|
| Monitoring                              | Edit Graph      |
| Groups<br>Device Types<br>Notifications | Name:           |
| Reporting                               | Title:          |
| Device Tree<br>Event Log<br>Slide Show  | Comment:        |
| Graphing                                | -               |
| Custom Graphs<br>Template Graphs        | Vertical Label: |
| Tests                                   |                 |
| Scripts<br>SNMP<br>SQL                  | 575             |
| Admin                                   | Height:         |
| Users<br>Prefs<br>Logout                | [Show Advanced] |
| Help                                    |                 |
| About<br>Manual<br>Forum<br>Bugs        |                 |
|                                         |                 |

Ilustración 6 - Creación de una plantilla

#### Aquí indicaremos:

- El nombre de la plantilla
- El titulo para indicar el nombre del dispositivo
- El tamaño
- La etiqueta vertical

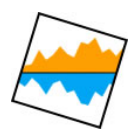

[7] A continuación crearemos el objeto dentro de la plantilla.

Seleccionamos la plantilla y clicamos en la opción Add:

| 🗢 Net MI                | RG                                                   |
|-------------------------|------------------------------------------------------|
| Monitoring              | Edit Graph Item                                      |
| Groups                  | Item Label:                                          |
| Device Types            | alarmtest                                            |
| Notifications           | H T                                                  |
| Reporting               |                                                      |
| Device Tree             |                                                      |
| Event Log<br>Slide Show | Item Color:                                          |
|                         | #0000AA Choose                                       |
| Graphing                |                                                      |
| Custom Graphs           | Data                                                 |
| Template Graphs         | Monitor:                                             |
| Tests                   | Template Linux Box - Disk Drive (alarmtest) [change] |
| Scripts                 | Fixed Value or Value Multiplier:                     |
| SNMP                    |                                                      |
| JOUL                    | Logond                                               |
| Admin                   | Alignment:                                           |
| Users                   |                                                      |
| Prefs                   |                                                      |
| Logodi                  | Show Current Value                                   |
| Help                    | Show Average Value                                   |
| About                   |                                                      |
| Manual<br>Forum         |                                                      |
| Bugs                    | Show Only Integers                                   |
|                         | Show Sums                                            |
|                         | Apply Multiplier to Sums                             |
|                         | [Show Advanced]                                      |

Ilustración 7 - Creación de objeto dentro de la plantilla

Aquí seleccionaremos:

- Tipo de gràfica
- Color
- Plantilla
- etc.

Ahora tenemos que añadir el grafico al subdispositivo que queramos: Groups $\rightarrow$  Nets $\rightarrow$  add template, script

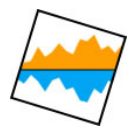

| Ilustración 1 - Añadiendo nuevo dispositivo                 | 10 |
|-------------------------------------------------------------|----|
| Ilustración 2 - Añadiendo un subdispositivo                 | 11 |
| Ilustración 3 - Añadir parámetros a un nuevo Subdispositivo | 12 |
| Ilustración 4 - Monitor del nuevo dispositivo               | 12 |
| Ilustración 5 - Añadir un script en la interface web.       | 13 |
| Ilustración 6 - Creación de una plantilla                   | 14 |
| Ilustración 7 - Creación de objeto dentro de la plantilla   | 15 |